Step 1: Type classroom.google.com into address bar/field on Google Chrome

| ← → C û 🖪 dassroom.google.com         |                                 | 🔶 🛯 🖗 🖾 🛊 🔲 🧶 i        |
|---------------------------------------|---------------------------------|------------------------|
| About Store                           |                                 | Gmail Images 🗰 Sign in |
|                                       | Google                          |                        |
|                                       | ٩                               | Ŷ                      |
|                                       | Google Search I'm Feeling Lucky |                        |
|                                       |                                 |                        |
|                                       |                                 |                        |
|                                       |                                 |                        |
|                                       |                                 |                        |
|                                       |                                 |                        |
| Advertising Business How Search works | Carbon neutral since 2007       | Privacy Terms Settings |

## Step 2: Click on the + sign and choose "Join Class"

| C C https://classroom.google.com/u/1/ | 2 A to to . |
|---------------------------------------|-------------|
| ≡ Google Classroom                    | + = 1       |
| 🗊 To review 🛛 📋 Calendar              | Join class  |
| TESTING temonstration class           |             |
|                                       |             |
|                                       |             |

Step 3: Enter the classroom code you were provided by your teacher and click on "Join"

| X Join class |                                                                                                    |
|--------------|----------------------------------------------------------------------------------------------------|
|              | You're currently signed in as Switch account                                                                                                    |
|              | Class code<br>Ask your teacher for the class code, then enter it here.<br>Class code                                                                                                    |
|              | To sign in with a class code Use an authorized account Use a class code with 5-7 letters or numbers, and no spaces or symbols If you have trouble joining the class, go to the Help Center article |

Alternative Step 1: Go to your District provided Google Email via gmail.com on Google Chrome and look for a Classroom invitation from your teacher. Open up the email.

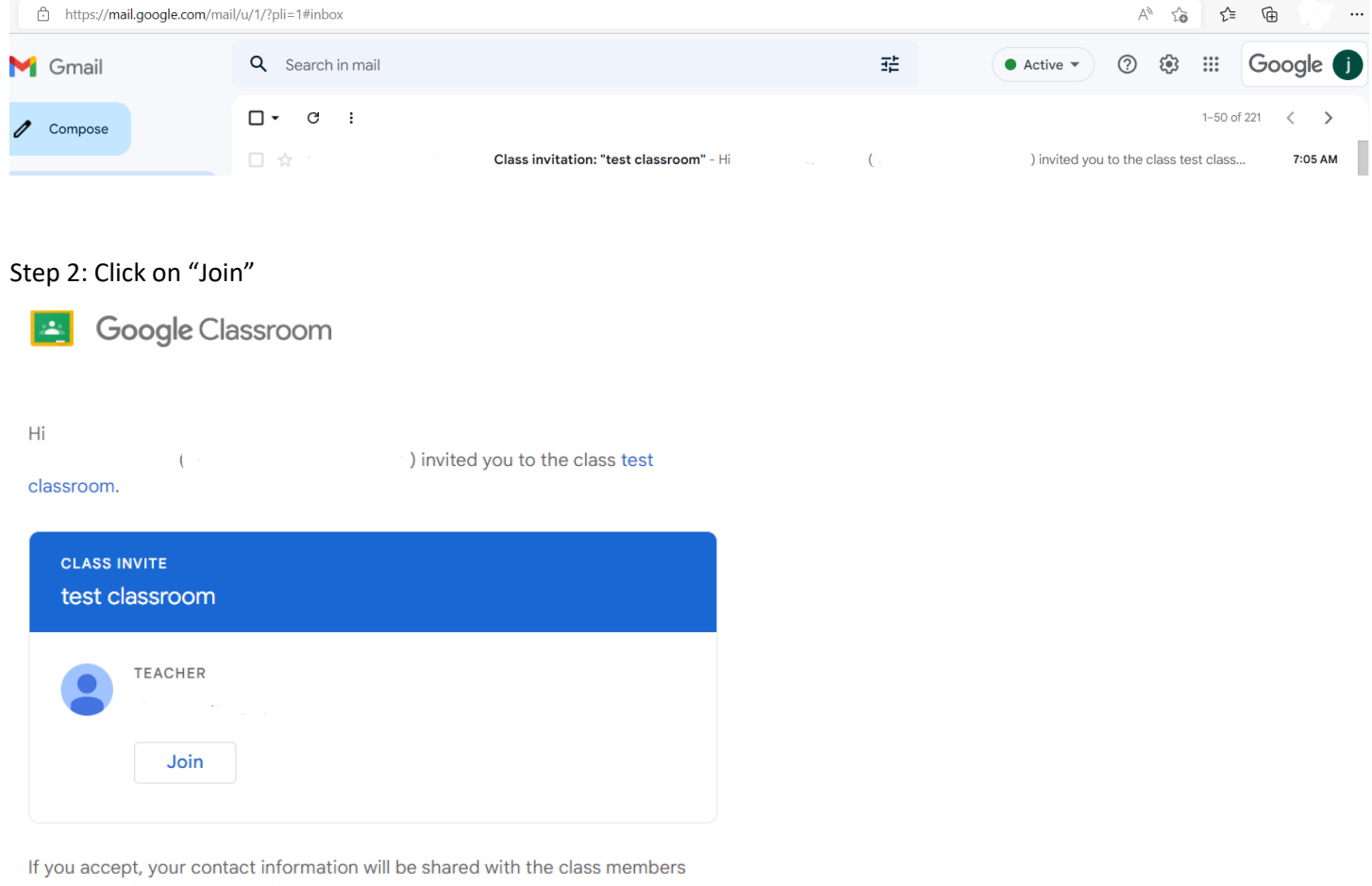

and applications they authorize to use Classroom. Learn more

**Google** Google LLC 1600 Amphitheatre Parkway, Mountain View, CA 94043 USA If you don't want to receive emails from Classroom, you can <u>unsubscribe</u>.

You are now in the Google classroom for that class. Repeat for the other classes as necessary.

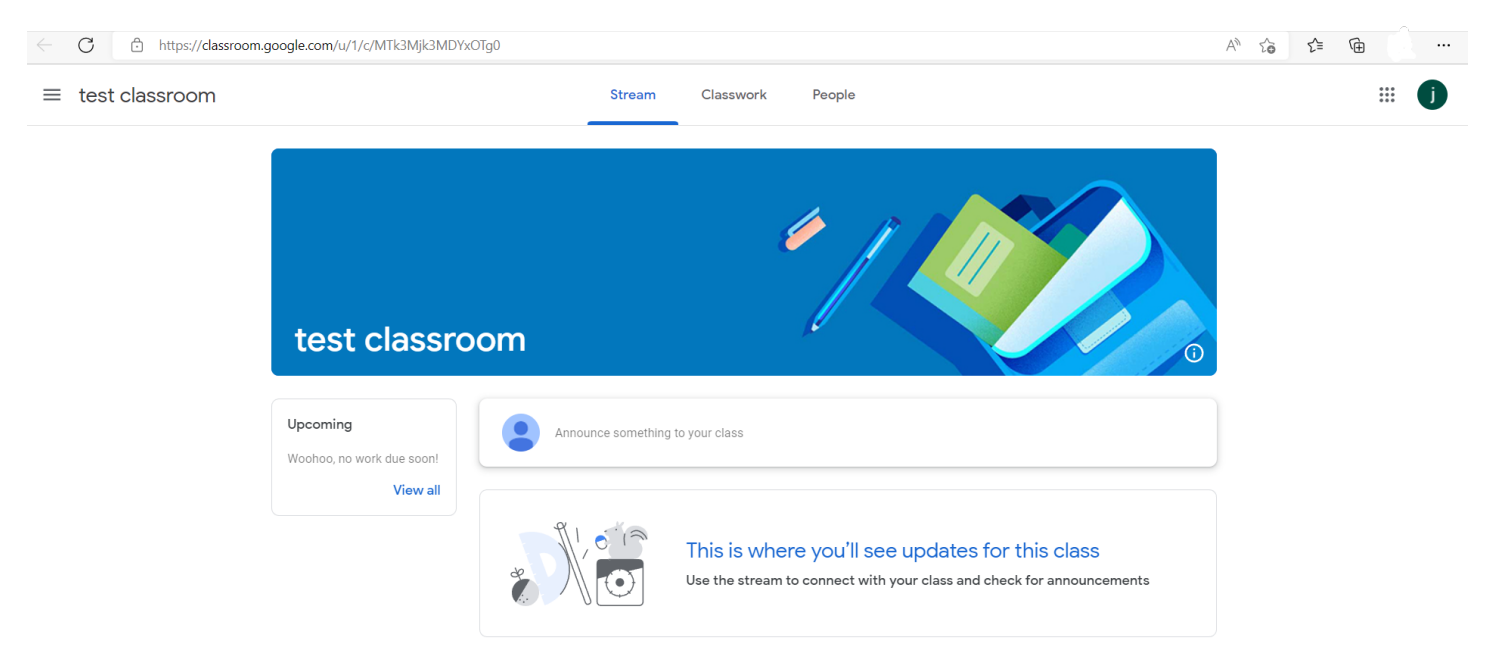